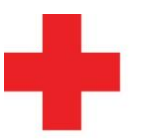

### Rode Kruis Overplaatsen lesmoment van een bijscholing Vlaanderen Deelnemer deelnemer-vrijwilliger

1

**OPMERKING: /** 

Stel: je hebt je ingeschreven voor een bijscholing, maar de datum past niet meer. Je wilt je dus uitschrijven voor deze bijscholing.

## Stap 1: Ga naar de bijscholingswidget

- Deze vind je terug op de startpagina, helemaal onderaan -
- Klik vervolgens op het "i"-knopje

### Status van mijn bijscholingstraject

|      |                                                                                                 |                         | 1                 |  |  |
|------|-------------------------------------------------------------------------------------------------|-------------------------|-------------------|--|--|
| Bij  | Bijscholingsprogramma Eventhulpverlener voltooien voor: 24-10-2028                              |                         |                   |  |  |
| Туре | Titel                                                                                           | Vast of keuze onderdeel | Status            |  |  |
|      | Bijscholing - Benadering slachtoffer - Eerstehulpverlener en Eventhulpverlener                  | Verplicht               | Niet Gestart      |  |  |
|      | Bijscholing - Communicatie - Eerstehulpverlener en eventhulpverlener                            | Verplicht               | Niet Ingeschreven |  |  |
|      | Bijscholing - Immobilisatie en vervoer van een slachtoffer - Eventhulpverlener                  | Verplicht               | Niet Ingeschreven |  |  |
|      | Bijscholing - Levensbedreigende aandoeningen - Eerstehulpverlener en Eventhulpverlener          | Verplicht               | Niet Ingeschreven |  |  |
|      | Bijscholing - Psychosociale Eerste Hulp - Eventhulpverlener                                     | Verplicht               | Niet Ingeschreven |  |  |
|      | Bijscholing - Reanimatie, defibrillatie en medisch handelen - Eventhulpverlener                 | Verplicht               | Gestart           |  |  |
|      | Bijscholing - Vacuümspalken en letsels aan de ledematen Eerstehulpverlener en eventhulpverlener | Verplicht               | Niet Ingeschreven |  |  |
|      | Bijscholing - Wondzorg - Eerstehulpverlener en eventhulpverlener                                | Verplicht               | Niet Ingeschreven |  |  |

## Stap 2: verplaats je lesmoment naar een ander geschikter moment

- Daarna kom je in het kenniscentrum van het bijscholingstraject terecht. Hier krijg je een overzicht van alle bijscholingen in het programma. Je ziet ook hoeveel opleidingen uit de keuzeonderdelen je moet volgen in de gele balk.
- Daarnaast zie je ook meer informatie over de opleiding waar je voor bent ingeschreven.
- Als je je wilt uitschrijven voor een bijscholing die nog niet is gestart, dan kan je op de knop "Overplaatsen" klikken. Daarna kan je ervoor kiezen om je inschrijving over te plaatsen naar een andere uitvoering die beter voor jou past. Je hebt dan ook de keuze om je tijdelijk uit te schrijven.

# Kenniscentrum

| Æ                      | BIJSCHOLINGSPROGRAMMA EVENTHULPVERLENER                                                           | Gestar                    |  |  |
|------------------------|---------------------------------------------------------------------------------------------------|---------------------------|--|--|
|                        | ₩Programma, Nederlands - Nederland ( nl-NL-informal ), O Op koers tot 24-okt-2028 3:03 CEST       |                           |  |  |
|                        | Jabaud?                                                                                           |                           |  |  |
|                        | Als Eventhulpverlener dien je een vastgelegd aantal keuze bijscholingen te volgen binnen de       |                           |  |  |
|                        | vijfjarige geldigheidsperiode van je sanitaire bekwaamheid om een nieuwe verlenging van vijf      |                           |  |  |
|                        | jaar te krijgen.                                                                                  |                           |  |  |
|                        | Meer informatie over het aantal bijs (alles tonen)                                                |                           |  |  |
|                        | <b></b>                                                                                           |                           |  |  |
|                        | III Taken ▼                                                                                       |                           |  |  |
|                        |                                                                                                   |                           |  |  |
|                        | Je hebt 0 studiepunten behaald. Om het onderdeel vrijekeuze af te ronden moeten in totaal 10 stud | liepunten worden behaald. |  |  |
| 🗲 Ga Naar Mijn Ac      | ieve                                                                                              |                           |  |  |
| Cursussen Ingeschreven |                                                                                                   |                           |  |  |
| Overzicht              | Verplichte cursussen                                                                              |                           |  |  |
| HULPMIDDELEN           |                                                                                                   |                           |  |  |
| Werkmap                | Bijscholing - Benadering slachtoffer - Eerstehulpverlener en<br>Eventhulpverlener                 | Niet gestar               |  |  |
| Voortgangsoverzic      | nt 🖸 🔲 Klassikaal, Nederlands - Nederland ( nl-NL-informal ), O Op koers tot 24-                  |                           |  |  |
| RESULTATEN             | okt-2028 3:03 CEST, 🕊 Verplicht                                                                   |                           |  |  |
| Certificaat            |                                                                                                   | Overplaatsen              |  |  |
| COMMUNICATIE           |                                                                                                   |                           |  |  |
| Docenten               | Bijscholing - Reanimatie, defibrillatie en medisch handelen -                                     | Gestar                    |  |  |
|                        | Klassikaal Nederlands - Nederland (nl-Nl-informal) @ On koers tot 24-                             |                           |  |  |
|                        | okt-2028 3:03 CEST, <b>*</b> Verplicht                                                            |                           |  |  |
|                        | M - Kappicentrum                                                                                  | Overplaatsen              |  |  |
|                        |                                                                                                   | overplaatsen              |  |  |

→ Als de bijscholing al begonnen is, kan je best contact opnemen met de contactpersonen die vermeldt staan bij die specifieke uitvoering.